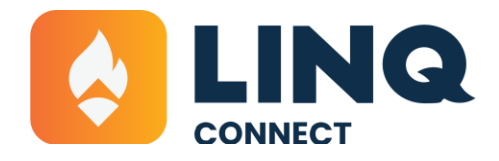

# How to Pay School Fees on the LINQ Connect® App

Follow these quick and easy steps to pay school fees using the LINQ Connect app.

# Get the Mobile App!

It's the fastest and easiest way to manage school fee payments, student meal accounts, and important school notifications. The LINQ Connect Mobile App is free to download and use!

#### Here's how:

#### 1. DOWNLOAD

Download the LINQ Connect app from the App Store or Google Play.

#### 2. REGISTER

Open the app and tap "Register" to create your account.

#### **3. CONFIRM EMAIL**

Check your inbox for a quick verification email and click the link to confirm.

#### 4. LOG IN

Once you're verified, log in using your email and password—and you're in!

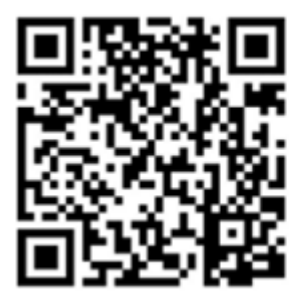

APPLE STORE

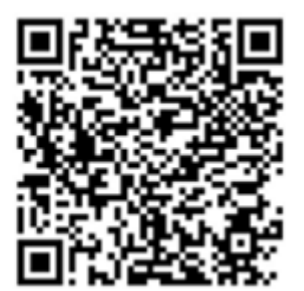

**GOOGLE PLAY STORE** 

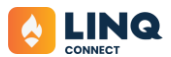

# Paying Assigned Fees

You can access assigned fees in a few different ways:

- From the main dashboard
- On your student's account page
- Under the **To Dos** tab

Simply select the fee you'd like to pay and follow the prompts to complete your transaction.

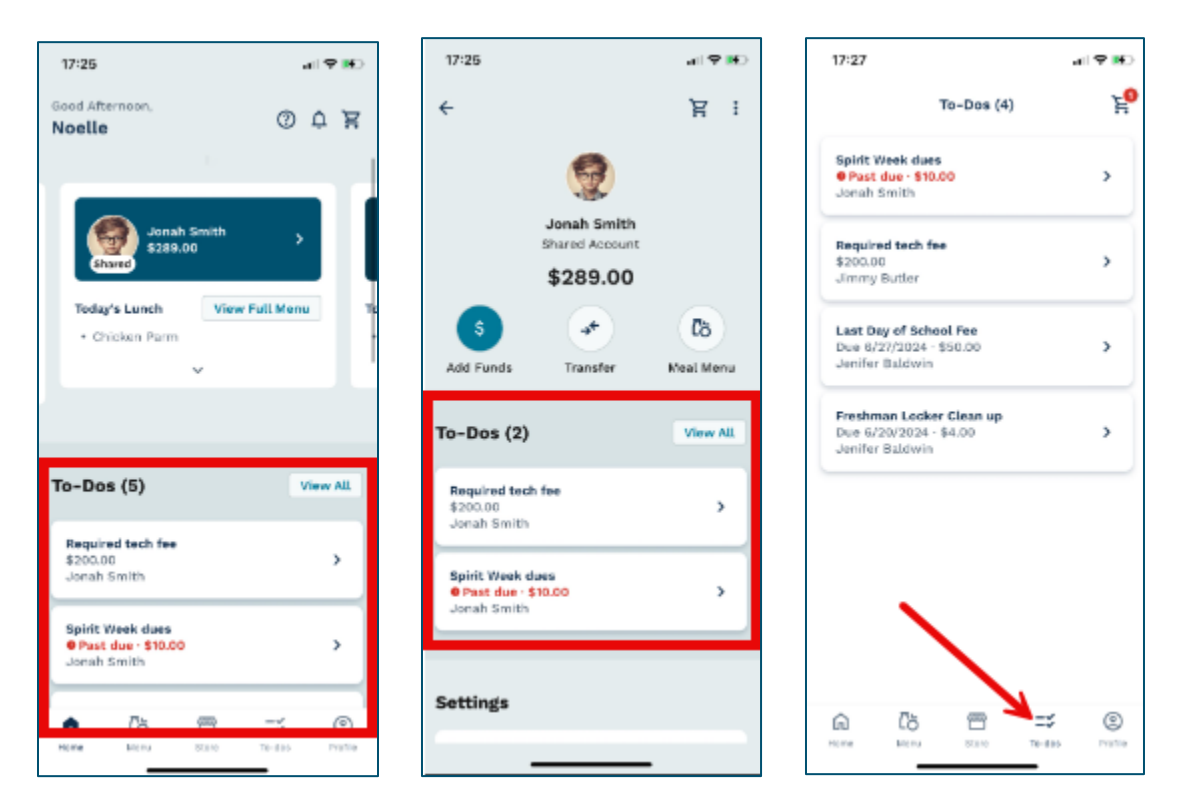

No matter where you access assigned fees, the payment process is always the same.

Select the fee you'd like to pay from the list provided.

#### Step 2

If there are any required fields for the fee, fill them out. Then, click Add to Cart.

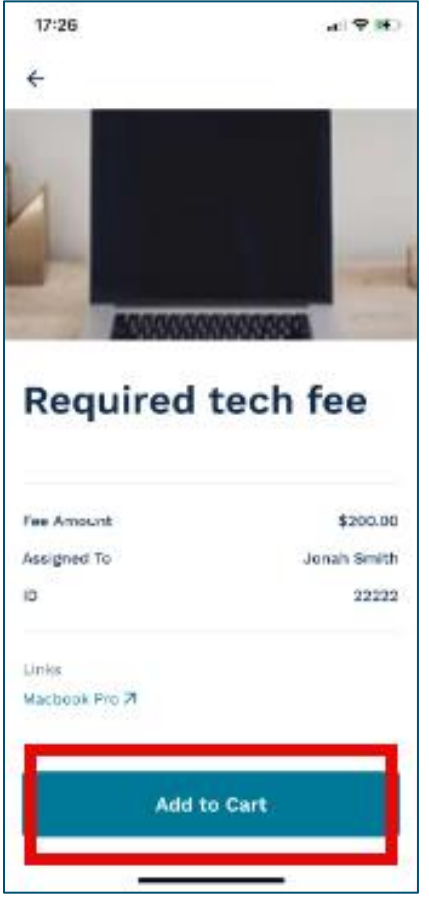

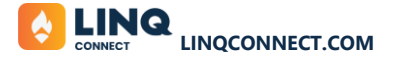

Click Go to Cart to review your selections.

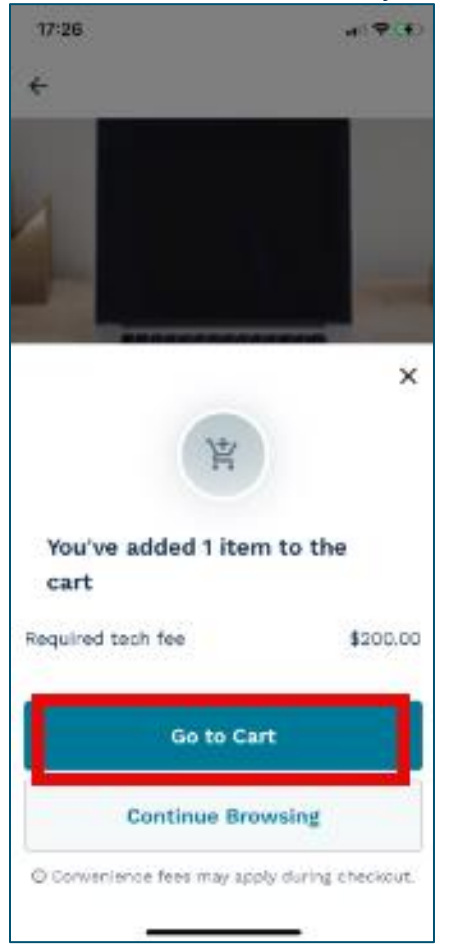

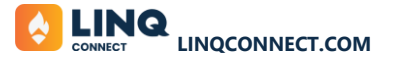

Review the items in your cart, then click **Checkout** to proceed with payment.

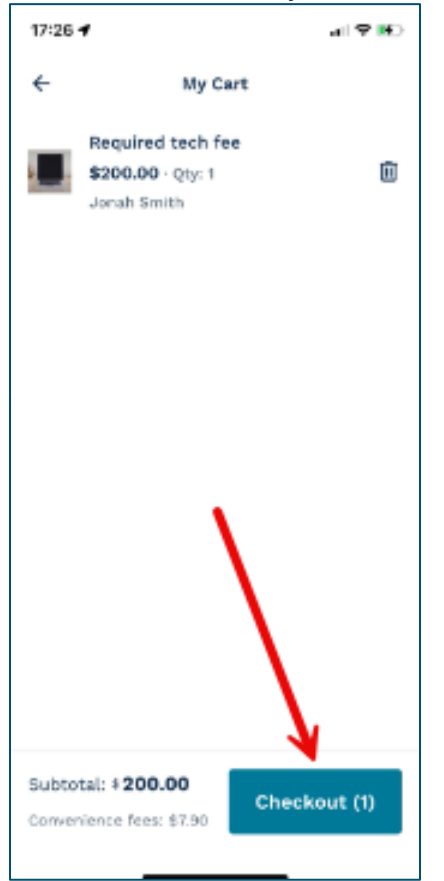

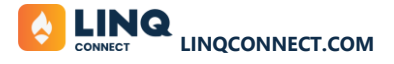

Add or review your payment method, then click **Confirm & Pay** to complete your transaction.

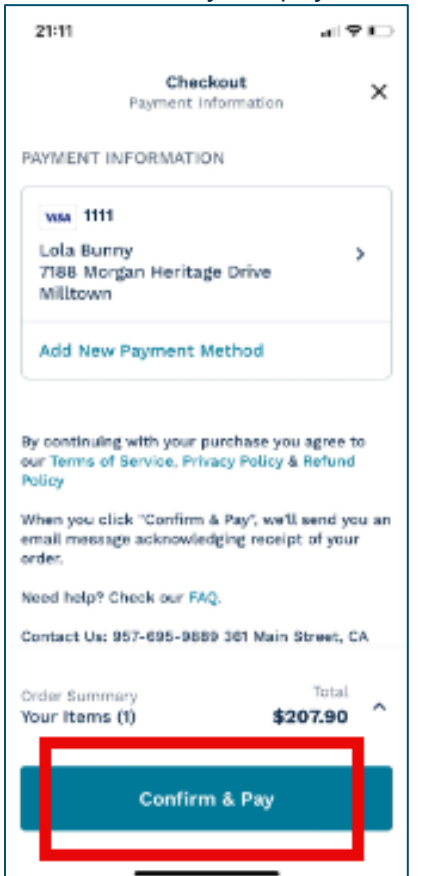

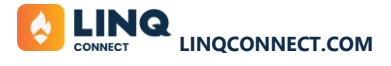

# Add a Payment Method – Mobile:

# Step 1

### Select Add New Payment Method.

| 17:45 🔌                                                                                                    | .al ≎ ∎)                                                                            |  |
|----------------------------------------------------------------------------------------------------|-------------------------------------------------------------------------------------|--|
| Checkout<br>Payment Informa                                                                                                    | ation ×                                                                             |  |
| PAYMENT INFORMATION                                                                                                    |                                                                                     |  |
| V/5A 1111                                                                                                    |                                                                                     |  |
| Michelle Mitchell                                                                                                    |                                                                                     |  |
| 123 Main street                                                                                                    |                                                                                     |  |
| Apt 234                                                                                                    | >                                                                                   |  |
| Superior,                                                                                                    |                                                                                     |  |
| ID                                                                                                    |                                                                                     |  |
| 89273                                                                                                    |                                                                                     |  |
| By continuing with your purchas<br>Terms of Service, Privacy Policy.<br>When you click "Confirm & Pay",<br>email message acknowledging ro<br>Need help? Check our FAQ.<br>DISTRICT CONTACT: | e you agree to our<br>& Refund Policy<br>we'll send you an<br>eceipt of your order. |  |
| Convenience Fee                                                                                                    | \$2.85                                                                              |  |
| Total (1 Items)                                                                                                    | \$22.85 ^                                                                           |  |
| Confirm & P                                                                                                    | Pay                                                                                 |  |

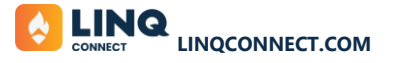

Select your preferred payment method, enter the required information, and then click Add Payment Method. Your new payment method will display in the cart.

| 17:4  | 45 ఎ                     | .ul ≑ ∎. |  |
|-------|--------------------------|----------|--|
| ÷     | Add New Payment Me       | thod     |  |
| PAYME | NT INFORMATION           |          |  |
| 0     | Add credit or debit card |          |  |
|       | Add e-check (ACH)        |          |  |
| First | Name *                   |          |  |
| Last  | Name *                   |          |  |
| Card  | number *                 |          |  |
| Expi  | res *                    |          |  |
| cvv   | . /                      |          |  |
|       | Add Payment Method       |          |  |
|       |                          |          |  |

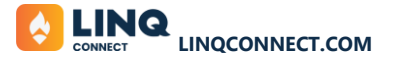

If you have multiple payment methods added, you can view and switch them by clicking on the caret next to your current payment method.

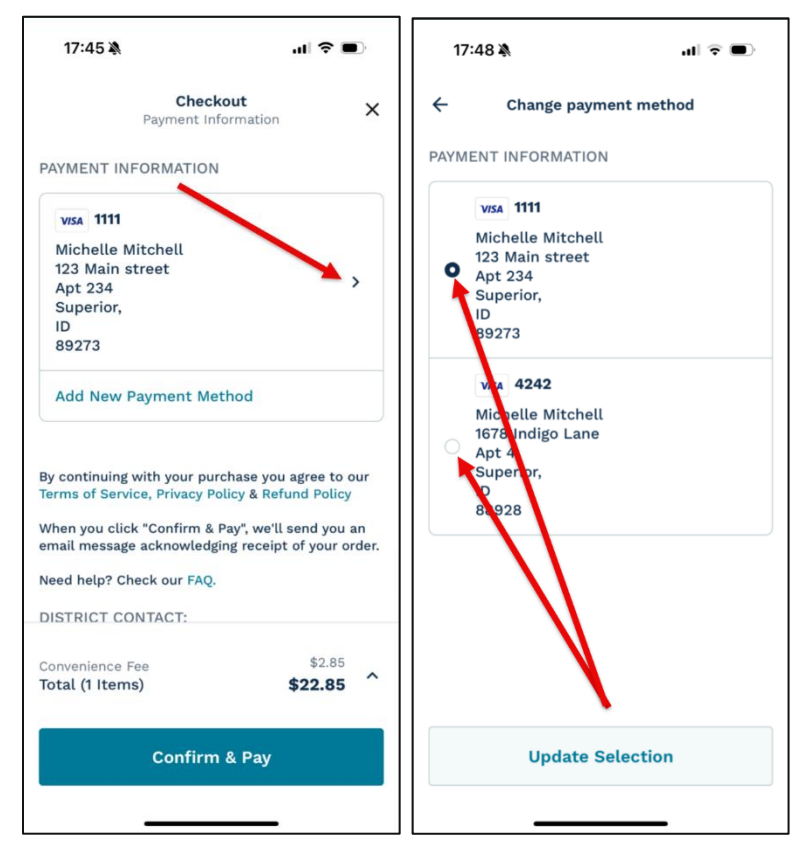

### **Transaction Confirmation and Receipt**

After your payment is successfully processed, you'll see a confirmation page, and a receipt will be sent to your email.

\$22.85

LINQ Connect: Payment Receipt

From LINQ Connect <noreply@linq.com> Date Mon 2025-04-14 6:45 PM To youremailaddress@gmail.com

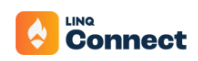

#### **Payment Received**

Hi Noelle!

Good news! Your LINQ Connect payment has been received and funds have been applied to your student's account. Your transaction details are listed below.

We've received your \$22.85 payment, Noelle.

| Pay                                                                                                    | yment Details                                                                        |                 |         |
|----------------------------------------------------------------------------------------------------|--------------------------------------------------------------------------------------|-----------------|---------|
| Tolland Independent Schools                                                                                                    |                                                                                      |                 |         |
| Billing Address<br>1678 Indigo Lane<br>Apt 4<br>Superior, ID 88928<br>United States<br>Number: 1502821A63<br>Received: 4/14/2025 6:44 PM | Shipping Address<br>1678 Indigo Lane<br>Apt 4<br>Superior, ID 88928<br>United States |                 |         |
| Item                                                                                                    | Quantity                                                                             | Amount          | Total   |
| LINQ Connect Meal Account Payment<br>Jimmy Butler                                                                                        | 1                                                                                    | \$20.00         | \$20.00 |
|                                                                                                    |                                                                                      | Sub Total       | \$20.00 |
|                                                                                                    |                                                                                      | Convenience Fee | \$2.85  |

Total

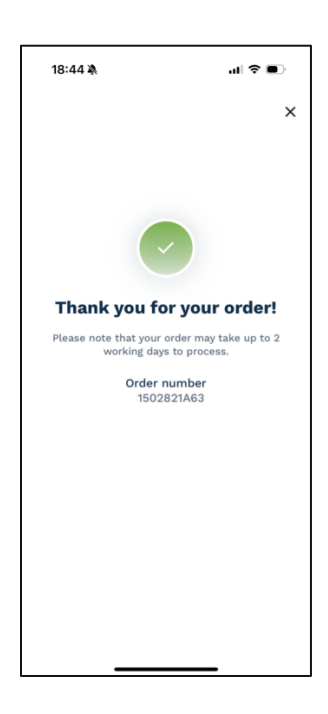

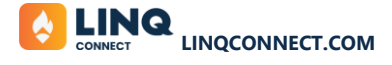

# **Paying General Fees**

General fees—those not assigned to a specific student—can be found and paid through the **Store** section in LINQ Connect.

### Step 1

Navigate to the School Store to browse available fees and items.

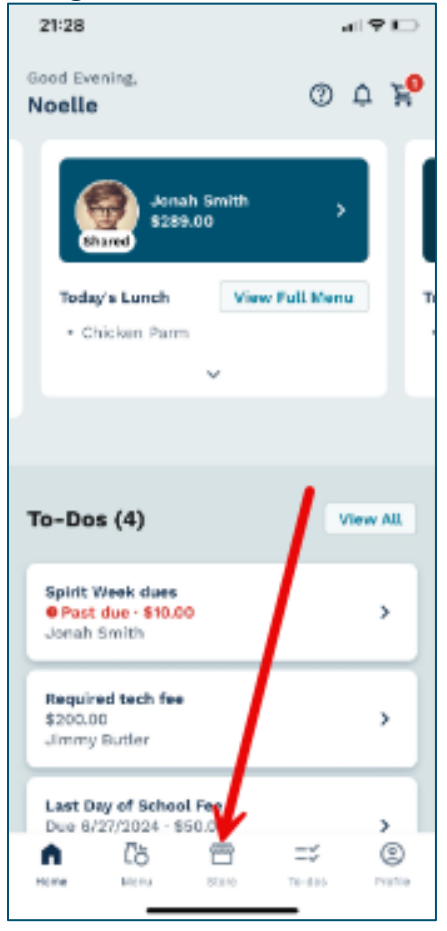

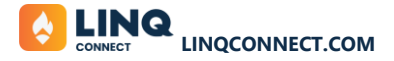

#### Select the fee you'd like to pay.

You can use the **Search** or **Filter** options to quickly find the specific item.

| 21:29          |              | 4.90         |
|----------------|--------------|--------------|
|                | Store        | F            |
| Q. Search      |              |              |
| Categories 🛛 🕶 | Schools • St | ur Glear all |
|                | C            | 0            |
| Class Yearbook | Field Day    | Tahirta      |
| Pencils        | Bequired     | tech fee     |
|                | -            |              |
|                | S.           |              |
| @ (b           | = =          | : ©          |
|                | 0.00         |              |

#### Step 3

Complete any required fields associated with the fee (if applicable), then click Add to Cart.

#### Step 4

Click Go to Cart to review your selected items.

#### Step 5

Review your items, then click **Checkout**.

#### Step 6

Add or review your payment method, then click **Confirm & Pay** to complete your transaction.

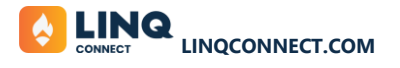